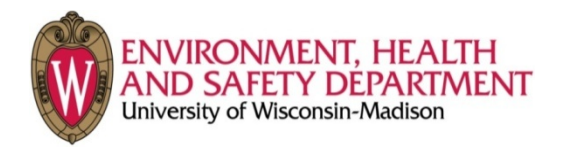

## Accessing Occupational Health 101 within Learn@UW

- Go to <u>https://learnuw.wisc.edu/</u>
- Log in with your NetID
- Click on the "Self Registration" button in the upper right corner (under the date and "help" button).
- Click on "Occupational Health 101: Safety for Personnel with Animal Contact".
- You will get a window with the class description and the options "register" or "cancel". Click on "register".
- You will get the registration form window. Confirm that your correct email address is listed, and click the "submit" button.
- Next you will get the confirmation window; click the "finish" button.
- You will receive another window asking if you want to register for more courses; if there aren't any other courses you need to register for; click on "done".
- You will return to your main Learn@UW menu; Occupational Health 101 should now be listed in your courses.
- After you have viewed all of the modules, remember to take the quiz to receive credit for the course.

• You are also required to complete the questionnaire located here: <u>http://uhs.wisc.edu/occ-medicine/ahrq.pdf</u>